# SharpShooter Reports.Web WCF サービスで Web ビューアを使用する

Last modified on: November 15, 2012

※本ドキュメント内のスクリーンショットは英語表記ですが SharpShooter Reports JP(日本語版)では日本語で表示されます。

# 目次

| システムの必要条件                               |
|-----------------------------------------|
| はじめに3                                   |
| 手順 1.プロジェクトの作成                          |
| 手順 2. Web アプリケーションの設定4                  |
| 手順 3. サービス ロジックの実装5                     |
| 手順 4. 設定されたサービスを使用できるか確認する5             |
| 手順 5. プロジェクトに Java Script ファイルを追加する6    |
| 手順 6. スタイルを追加する                         |
| 手順 7. デフォルトのスキンファイルを追加する10              |
| 手順 8. プロジェクトに ASPX ページを追加する12           |
| 手順 9. ページに Report Viewer コンポーネントを追加する14 |
| 手順 10. アプリケーションの実行 17                   |

# システムの必要条件

Web アプリケーションで SharpShooter Reports.Web を使用するには以下が必要です。

- .NET Framework 3.5 or higher
- Visual Studio 2008/2010

# はじめに

このマニュアルは基本的な使い方を説明し、SharpShooter Reports.Webの使用に最低限必要なスキルを 提供します。SharpShooter Reports.Webを使用したWebアプリケーションの作成方法について順を追っ て説明していきます。サービスの作成および設定方法、レポートの作成方法、Webビューアを統合す る方法を説明します。

このマニュアルどおりに行えば、Webアプリケーション/ウェブサイトでのサービスの設定や定義済みのスキンを使用したレポートビューアの付加が 15 分ほどで行えるようになります。

では、SharpShooter Reports.Web を使った Web アプリケーションの作成手順について説明します。サービスの作成および設定方法、レポートの作成方法、Web アプリケーションのページにレポートビューアを統合する方法を説明していきます。

# 手順1. プロジェクトの作成

ASP.NET Web アプリケーションの新規プロジェクトを作成し、プロジェクト名を 「SharpShooterWebViewerSkin」にします。

Visual Studio のメインメニューから [新規作成\プロジェクト] を選択します。

| File | Edit View Debug Team Data Tools Test | t Analyze Window Help      |         |
|------|--------------------------------------|----------------------------|---------|
|      | New 🕨                                | Project Ctrl+              | Shift+N |
|      | Open +                               | 🕨 🍓 Web Site Shift         | +Alt+N  |
|      | Close                                | Team Project               |         |
| ,    | Close Solution                       | 🗋 File Ctrl+               | N       |
|      | Save Selected Items Ctrl+S           | Project From Existing Code |         |
|      | Save Selected Items As               |                            |         |

ASP.NET Web アプリケーションを選択し、プロジェクトの「名前」フィールドに 「SharpShooterWebViewerSkin」と入力して「OK」ボタンを押します。

| New Project                            |                |             |             |                 |             |   | ? ×                                                                     |
|----------------------------------------|----------------|-------------|-------------|-----------------|-------------|---|-------------------------------------------------------------------------|
| Recent Templates                       |                | .NET Framev | vork 4      | Sort by:        | efault      |   | 🔹 🔝 Search Installed Tem 🔎                                              |
| Installed Templates                    | *              | AS          | P.NET Web A | pplication      | Visual C#   | Â | Type: Visual C#                                                         |
| Windows<br>Web                         | E              | AS          | P.NET MVC 2 | Web Applica     | Visual C#   | = | A project for creating an application with a<br>Web user interface      |
| Script#<br>▷ Office<br>Cloud           |                | 😭 AS        | P.NET MVC 3 | Web Applica     | Visual C#   |   |                                                                         |
| DevForce<br>Extensibility              |                | 🛃 AS        | P.NET Empty | Web Applica     | Visual C#   |   |                                                                         |
| Reporting<br>> SharePoint              |                | 😭 AS        | P.NET MVC 2 | Empty Web.      | . Visual C# |   |                                                                         |
| Online Templates                       |                | 🎒 AS        | P.NET Dynam | nic Data Entiti | Visual C#   | - |                                                                         |
| <u>N</u> ame:                          | SharpShooterWe | bViewerSkin |             |                 |             |   |                                                                         |
| Location:                              |                |             |             |                 | •           |   | <u>B</u> rowse                                                          |
| Solution na <u>m</u> e: SharpShooterWe |                | bViewerSkin |             |                 |             |   | Create <u>d</u> irectory for solution<br>Add to so <u>u</u> rce control |
|                                        |                |             |             |                 |             |   | OK Cancel                                                               |

# 手順 2. Web アプリケーションの設定

コンテキストメニューを開き、「プロパティ」を選択します。「SharpShooterWebViewerSkin」プロジェクトのプロパティをここで変更できます。

「Web」タブの [Visual Studio 開発サーバーを使用する] に設定し、特定ポートを「5555」にします。

| SharpShooterWebViewerSkin | ×                                                                   |
|---------------------------|---------------------------------------------------------------------|
|                           |                                                                     |
| Application               | Configuration: N/A   Platform: N/A                                  |
| Build                     |                                                                     |
| Web                       | Start Action                                                        |
| Package/Publish Web       | Cu <u>r</u> rent Page                                               |
| Package/Publish SQI       | ◎ Specific Page                                                     |
|                           | Start external program                                              |
| Silverlight Applications  | Command line arguments                                              |
| Build Events              | Working directory                                                   |
| Resources                 | © Start <u>U</u> RL                                                 |
| Settings                  | Don't open a page. Wait for a request from an external application. |
| Reference Paths           |                                                                     |
| Signing                   | Servers                                                             |
|                           | Apply server settings to all users (store in project file)          |
| Code Analysis             | Ose Visual Studio <u>D</u> evelopment Server                        |
|                           | O Auto-assign Port                                                  |
|                           | Specific port     S555                                              |
|                           | Virtual pat <u>h:</u> /                                             |
|                           | NTLM Authentication                                                 |
|                           | ○ Use Local IIS Web server                                          |

#### 手順 3. サービス ロジックの実装

プロジェクトに、Report Engine のサービスを実装するクラスを追加します。このクラスの追加方法の 詳細は、<u>Reporting Engine の設定</u>をご覧ください。

手順4. 設定されたサービスを使用できるか確認する

ソリューションエクスプローラから「ReportService.svc」ファイルを選択し、コンテキストメニューから[ブラウザーで表示]を選択します。

|   |                 | References        |  |
|---|-----------------|-------------------|--|
|   |                 | ReportService.svc |  |
| Ĵ | Open            | ImpClass.cs       |  |
|   | Open With       |                   |  |
| F | View Code       |                   |  |
|   | View Markup     |                   |  |
| 2 | View in Browser | Ctrl+Shift+W      |  |
|   | Browse With     | 6                 |  |

ブラウザに次のページが表示されるはずです。

|                                                                                                    | x |
|----------------------------------------------------------------------------------------------------|---|
| $ \bigcirc \bigcirc \bigcirc & \text{http://localhost:5555/ReportService.sv} \\ \bigcirc & \checkmark & \bigcirc & \checkmark \\ \bigcirc & \bigcirc & \checkmark \\ \bigcirc & \bigcirc & \checkmark \\ \bigcirc & \bigcirc & \checkmark \\ \bigcirc & \bigcirc & \bigcirc & \checkmark \\ \bigcirc & \bigcirc & \bigcirc & \bigcirc & \bigcirc & \bigcirc & \bigcirc & \bigcirc & \bigcirc & \bigcirc$ | ŝ |
| Service                                                                                                    | Î |
| This is a Windows© Communication Foundation service.                                                                                                    |   |
| Metadata publishing for this service is currently disabled.                                                                                                    |   |
| If you have access to the service, you can enable metadata publishing by completing the following steps to modify your web or application configuration file:                                                                                                    |   |
| 1. Create the following service behavior configuration, or add the <servicemetadata> element to an existing service behavior configuration:</servicemetadata>                                                                                                    | E |
| <behaviors> <pre>     <servicebehaviors>         <behavior name="MyServiceTypeBehaviors"></behavior></servicebehaviors></pre></behaviors>                                                                                                    |   |
| 2. Add the behavior configuration to the service:                                                                                                    |   |
| <pre><service behaviorconfiguration="MyServiceTypeBehaviors" name="MyNamespace.MyServiceType"></service></pre>                                                                                                    | > |
| Note: the service name must match the configuration name for the service implementation.                                                                                                    |   |
| 3. Add the following endpoint to your service configuration:                                                                                                    |   |
| <pre><endpoint address="mex" binding="mexHttpBinding" contract="IMetadataExchange"></endpoint></pre>                                                                                                    |   |
| Note: your service must have an http base address to add this endpoint.                                                                                                    |   |
| The following is an example service configuration file with metadata publishing enabled:                                                                                                    |   |
| <configuration></configuration>                                                                                                    | - |
|                                                                                                    | • |

ブラウザにこのページが表示されない場合はサービスの設定にエラーがあるので、手順 4-5 を確認し てください。

このページが表示されれば、アプリケーションのサーバー部分の設定は終わりなので、クライアント アプリケーションの設定を行います。

手順 5. プロジェクトに Java Script ファイルを追加する

プロジェクトに次のファイルを追加します。

jquery-1.5.1.js – jQuery プラグイン

jquery.treeview.js-ブックマークのツリー機能を実装します

mscorlib.js-スクリプトに型システムのような機能や(#スクリプトで作成されたクラスの使用時に必要な)基本的なユーティリティの API を提供します

**PerpetuumSoft.Reporting.WebViewer.Client.js** – レポートの取得や表示ロジックを実装するクラス を含んでいます

PerpetuumSoft.Reporting.WebViewer.Client.Model.js – データモデルのクラス

プロジェクトに、スクリプトを入れるフォルダを追加します。プロジェクトのコンテキストメニュー から[追加\新しいフォルダー]を選択します。

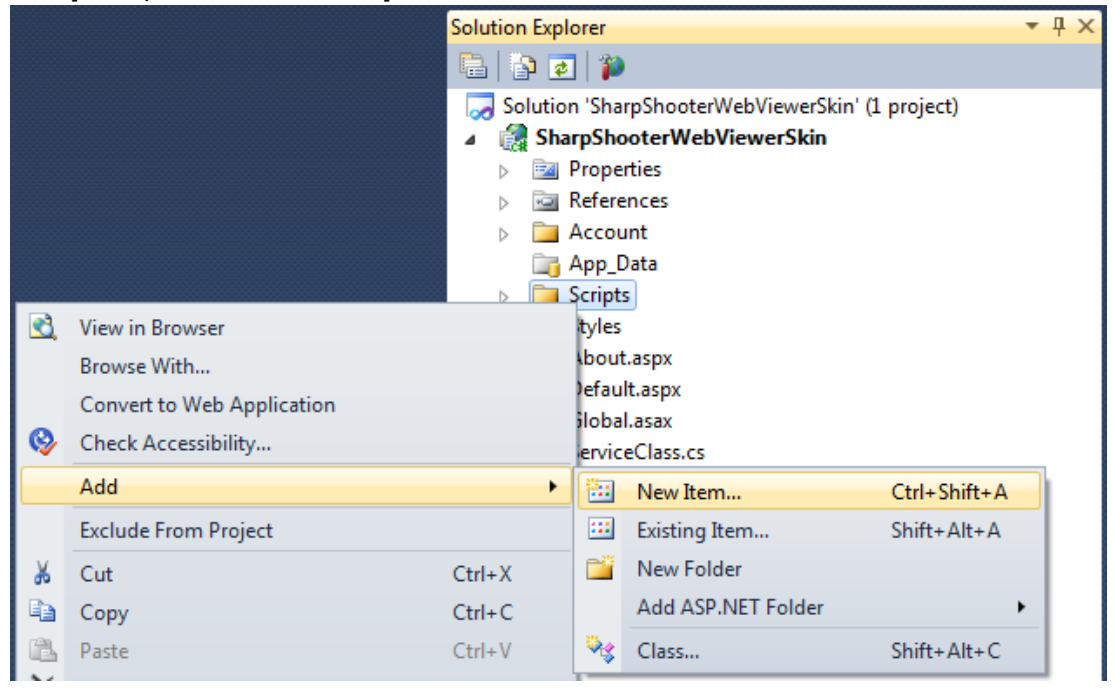

「Web\Scripts」フォルダから次のファイルを追加します。

jquery-1.5.1.js jquery.treeview.js mscorlib.js PerpetuumSoft.Reporting.WebViewer.Client.Model.js PerpetuumSoft.Reporting.WebViewer.Client.js

| 🗙 Add Existing Item - SharpSh | looterWebViewer                                                            |                 | ×           |
|-------------------------------|----------------------------------------------------------------------------|-----------------|-------------|
| 🚱 🗢 📕 « Perpetuum             | Software > SharpShooter Collection > Web > Scripts - 47                    | Search Scripts  | Q           |
| Organize 🔻 New folder         |                                                                            |                 |             |
| ∞ Microsoft Visual Studi      | Name                                                                       |                 |             |
| 📃 Desktop                     | PerpetuumSoft.Reporting.WebViewer.Client                                   |                 |             |
| 〕 Downloads                   | PerpetuumSoft.Reporting.WebViewer.Client.Model                             |                 |             |
| Secent Places Libraries       |                                                                            |                 |             |
| 💻 Computer                    |                                                                            |                 |             |
| 🏭 system (C:)                 |                                                                            |                 |             |
| 🙀 Network                     |                                                                            |                 |             |
|                               |                                                                            |                 |             |
| •                             |                                                                            |                 | P.          |
| File nar                      | ne: "jquery.treeview" "jquery-1.5.1" "mscorlib" "PerpetuumSoft.Reporting 🔻 | All Files (*.*) | ▼<br>Cancel |

「Web\Skins\Default\Scripts」フォルダから次のファイルを追加します。

WebViewer.Style.js; jquery-ui-1.8.11.js.

|                          |                                                    |                     | 1 |
|--------------------------|----------------------------------------------------|---------------------|---|
| 🕒 🔵 🗢 📕 « SharpSho       | ooter Collection + Web + Skins + Default + Scripts | ✓ 4y Search Scripts |   |
| Organize 🔻 New fold      | er                                                 | i 🖛 🗖               |   |
| 👓 Microsoft Visual Studi | Name                                               |                     |   |
| Projects                 | 🛃 jquery-ui-1.8.11                                 |                     |   |
|                          | 🛞 WebViewer.Style                                  |                     |   |
| 😭 Favorites              |                                                    |                     |   |
| Desktop                  |                                                    |                     |   |
| Downloads                |                                                    |                     |   |
| Recent Places            |                                                    |                     |   |
| 🔚 Libraries              |                                                    |                     |   |
|                          |                                                    |                     |   |
| 🖳 Computer               |                                                    |                     |   |
| 🏭 system (C:)            |                                                    |                     |   |
| Contraction of the       |                                                    |                     |   |
| <b>A</b>                 |                                                    |                     |   |
| V Network                |                                                    |                     |   |
|                          |                                                    |                     |   |
|                          |                                                    |                     |   |
|                          |                                                    |                     |   |
|                          |                                                    |                     |   |
|                          | •                                                  |                     |   |

#### 手順6.スタイルを追加する

PERPETUUN

プロジェクトに、コンポーネントのデフォルトのスキンスタイルを追加します。次の css ファイルを追 加します。

**ReportViewer.css** – レポートの表示スタイル; WebViewerSkin.css – ビューア コンポーネントのスタイル

ソリューション エクスプローラの「Styles」フォルダを選択し、コンテキストメニューから [追加->既存の項目...]をクリックします。

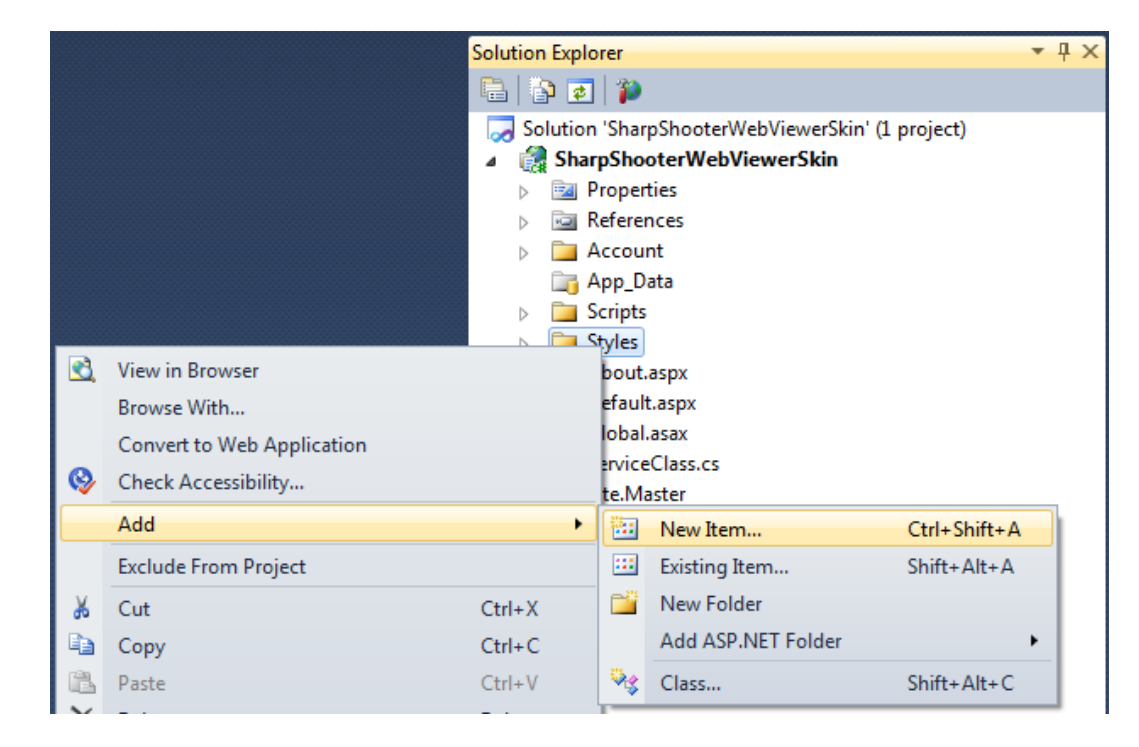

#### プロジェクトに「Web\Content」フォルダの ReportViewer.css を追加します。

| Drganize 🔻 New folder  | ·                |                   | FI 6 |
|------------------------|------------------|-------------------|------|
|                        | Name             | u                 |      |
| Microsoft Visual Studi |                  |                   |      |
| Projects               | 🔐 images         |                   |      |
| A                      | ReportViewer     |                   |      |
| Pavorites              |                  |                   |      |
| Downloads              |                  |                   |      |
| Recent Places          |                  |                   |      |
| a necent ruces         |                  |                   |      |
| Libraries              |                  |                   |      |
|                        |                  |                   |      |
| Computer               |                  |                   |      |
| 🏭 system (C:)          |                  |                   |      |
|                        |                  |                   |      |
|                        |                  |                   |      |
| 🙀 Network              |                  |                   |      |
|                        |                  |                   |      |
|                        |                  |                   |      |
|                        |                  |                   |      |
|                        |                  |                   |      |
|                        | < [              |                   |      |
| File na                | me: ReportViewer | ✓ All Files (*.*) | 2    |
|                        |                  |                   |      |

プロジェクトに「Web\Skins\Default\Content」フォルダの WebViewerSkin.css ファイルを追加します。

|                                                                    |               |                  |                   | 0 <b></b> | - |
|--------------------------------------------------------------------|---------------|------------------|-------------------|-----------|---|
| Irganize 🔻 New folder                                              |               |                  |                   |           | ( |
| 🗢 Microsoft Visual Studi                                           | Name          | Date modified    | Туре              | Size      |   |
| Projects                                                           | 퉬 images      | 22.12.2011 11:17 | File folder       |           |   |
|                                                                    | 🎉 themes      | 22.12.2011 11:16 | File folder       |           |   |
| 😽 Favorites                                                        | WebViewerSkin | 22.12.2011 9:48  | Cascading Style S | 18 KB     |   |
| Desktop                                                            |               |                  |                   |           |   |
| Downloads                                                          |               |                  |                   |           |   |
| E Recent Places                                                    |               |                  |                   |           |   |
|                                                                    |               |                  |                   |           |   |
| a Libraries                                                        |               |                  |                   |           |   |
|                                                                    |               |                  |                   |           |   |
| Constant Inc.                                                      |               |                  |                   |           |   |
| Computer                                                           |               |                  |                   |           |   |
| Computer System (C:)                                               |               |                  |                   |           |   |
| Vomputer                                                           |               |                  |                   |           |   |
| Computer                                                           |               |                  |                   |           |   |
| Computer System (C:) Network                                       |               |                  |                   |           |   |
| Computer<br>System (C:)<br>Network                                 |               |                  |                   |           |   |
| Computer system (C:) Network                                       |               |                  |                   |           |   |
| <ul> <li>Computer</li> <li>system (C:)</li> <li>Network</li> </ul> |               |                  |                   |           |   |
| <ul> <li>Computer</li> <li>system (C:)</li> <li>Network</li> </ul> |               |                  |                   |           |   |
| <ul> <li>Computer</li> <li>system (C:)</li> <li>Network</li> </ul> |               |                  |                   |           |   |

# 手順7.デフォルトのスキンファイルを追加する

スタイルやイメージを持つファイルをいくつか追加して、コンポーネントのユーザーインターフェイスを設定し ます。インストール ディレクトリの「Web\Skins\Default\Content\」フォルダの中身をプロジェクトの 「Styles」フォルダにコピーします。

ソリューション エクスプローラの「SharpShooterWebViewerSkin」を選択し、「すべてのファイルを表示」 ボタンをクリックしてプロジェクトの全フォルダを表示します。

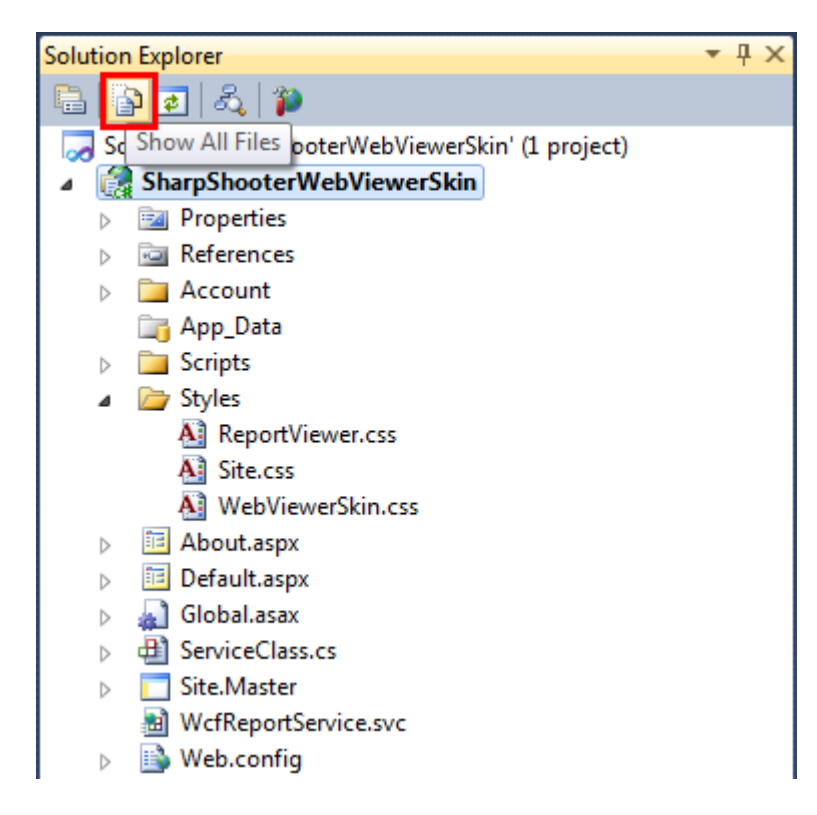

ソリューションエクスプローラの「images」フォルダ、「themes」フォルダ、「WebViewerSkin.css」 ファイルを選択し、コンテキストメニューから[プロジェクトに含める]をクリックします。

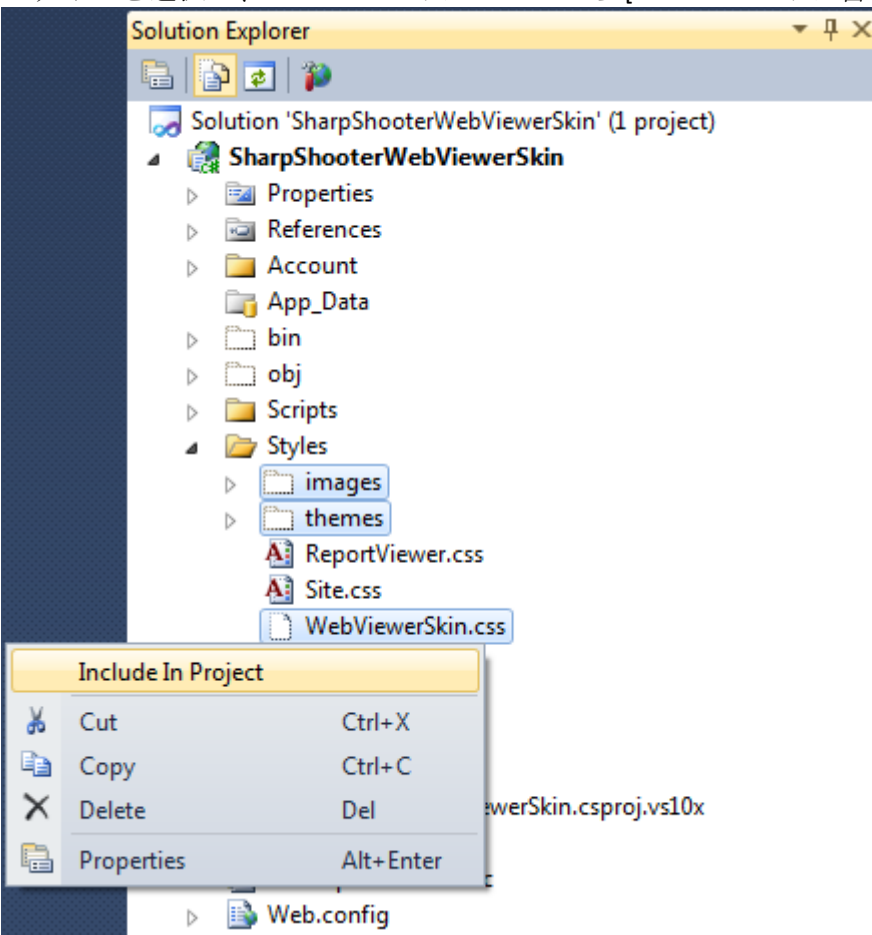

プロジェクトにフォルダや入れ子のファイルが追加されます。

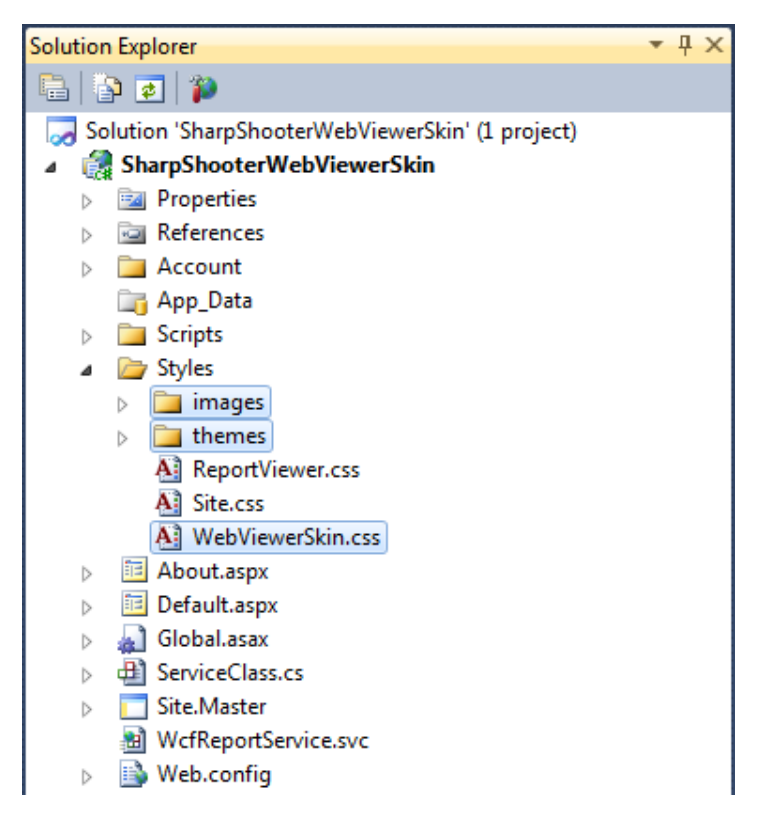

# 手順 8. プロジェクトに ASPX ページを追加する

プロジェクトに aspx ページを追加し、このページにレポートビューア コンポーネントを貼り付けます。

ソリューションエクスプローラの「SharpShooterWebViewerSkin」プロジェクトを選択し、コンテキス トメニューから[追加->新しい項目...]をクリックします。

|           | Solution Explor               | er       | r — — — — — — — — — — — — — — — — — — — |              |  |
|-----------|-------------------------------|----------|-----------------------------------------|--------------|--|
|           |                               |          |                                         |              |  |
|           | Solution 😡                    | Sharp    | ShooterWebViewerSkin' (:                | 1 project)   |  |
|           | 🔺 🔝 Sharp                     | Shoo     | terWebViewerSkin                        |              |  |
|           | Build                         | perti    | es                                      |              |  |
|           | Rebuild                       | eren     | ces                                     |              |  |
|           | Clean                         | toun     | t .                                     |              |  |
| -         | Build Deployment Package      | p_Date   | ta                                      |              |  |
|           | Publish                       | les      |                                         |              |  |
|           | Package/Publish Settings      | imad     | ges                                     |              |  |
|           | Package/Fublish Settings      | then     | nes                                     |              |  |
|           | Run Code Analysis             | Repo     | ortViewer.css                           |              |  |
|           | View in Browser               | Site.    | CSS                                     |              |  |
|           | Convert to Web Application    | Web      | ViewerSkin.css                          |              |  |
| <b>\$</b> | Check Accessibility           | put.a    | spx                                     |              |  |
|           | Calculate Code Metrics        | ault.    | aspx                                    |              |  |
|           | Add                           |          | New Item                                | Ctrl+Shift+A |  |
|           | Add Reference                 |          | Existing Item                           | Shift+Alt+A  |  |
|           | Add Service Reference         | <b>1</b> | New Folder                              |              |  |
|           | Add Deployable Dependencies   |          | Add ASP.NET Folder                      | •            |  |
|           | Add Library Package Reference | 93       | Class                                   | Shift+Alt+C  |  |

項目リストから「Web Form using Master Page」を選択し、「名前」フィールドに「Reports」 (ページ 名)を設定します。

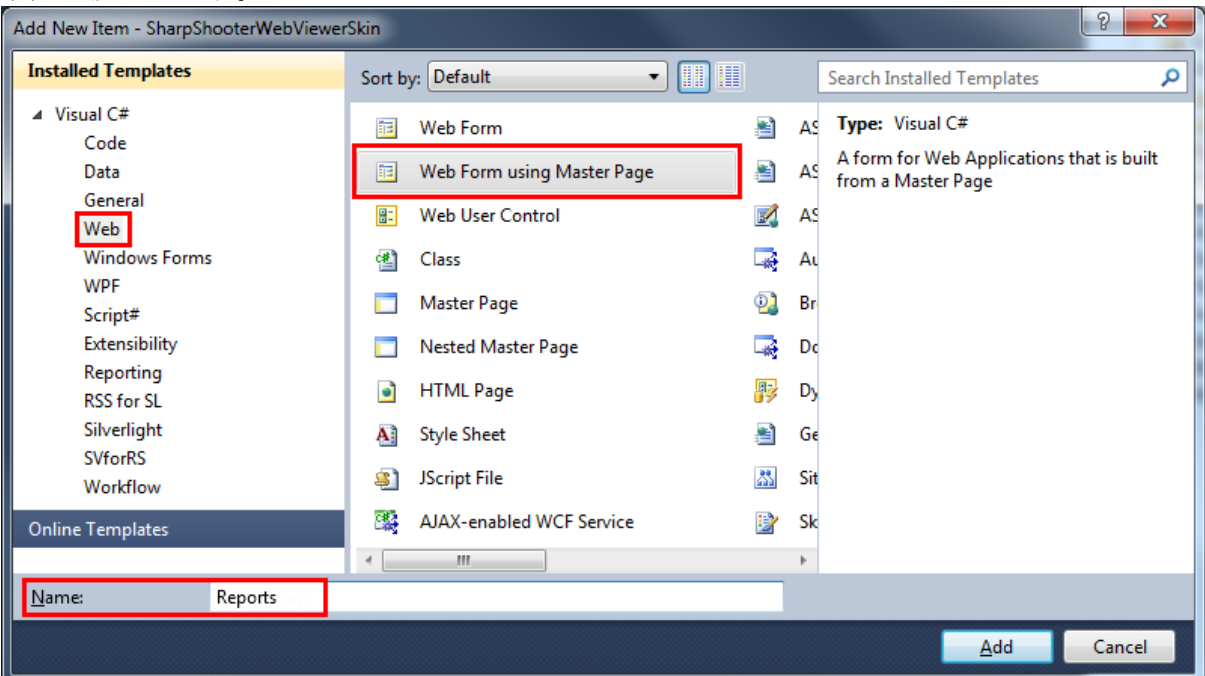

このページで使用するマスターページを設定します。

| Select a Master Page                                                                                                  |                     | ?         |
|----------------------------------------------------------------------------------------------------|---------------------|-----------|
| Project folders:<br>SharpShooterWebViewerSkin<br>Account<br>App_Data<br>Properties<br>References<br>Scripts<br>Styles | Contents of folder: |           |
|                                                                                                    |                     | OK Cancel |

サイトメニューに、「Reports.aspx」ページのリンクを追加します。ソリューションエクスプローラから「Site.Master」ファイルを開き、「ID="NavigationMenu"」の Menu 要素を次のように変更します。

</asp:Menu>

# 手順 9. ページに Report Viewer コンポーネントを追加する

ソリューション エクスプローラから「Report.aspx」ページを開き、以下に示してあるように、このペ ージにソリューション エクスプローラのファイルをドラッグします。

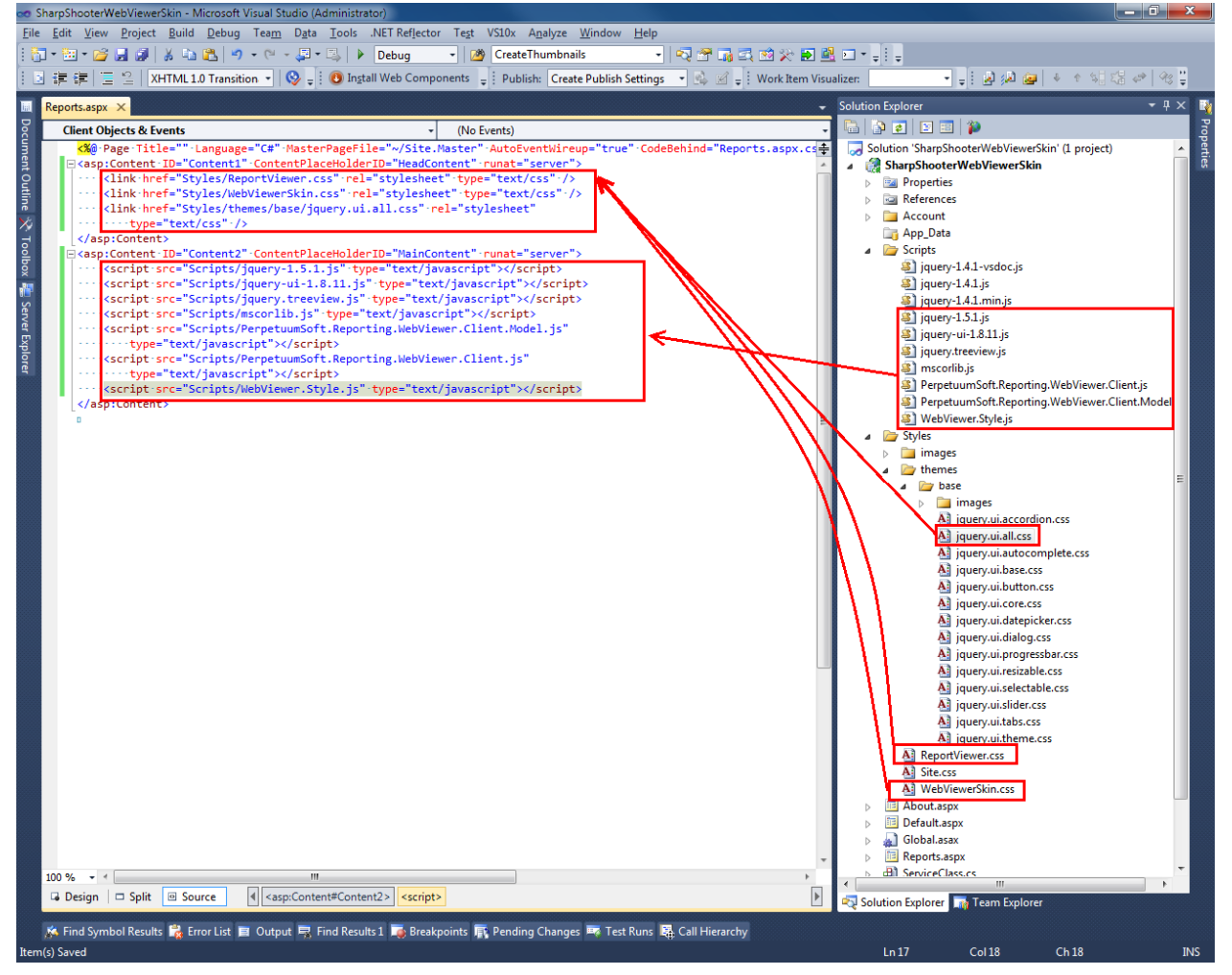

次のコードスニペットを「Report.aspx」ページに追加します。これは、コンポーネントのデフォルト のビューとユーザーインターフェイスを定義しています。

```
<div class="ssr reportViewerControl">
        <!--Toolbar panel, contains print and exports button-->
        <div id="ssr_toolBarPanel" class="ssr_toolBar">
            <div class="ssr_toolButtonContainer">
                <div id="ssr_printButton" class="ssr_toolButton ssr_printButtonDisable" title="Print">
                </div>
            </div>
            <div class="ssr_toolButtonContainer">
                <div id="ssr_rtfExportButton" class="ssr_toolButton ssr_rtfButtonDisable" title="Export to Rtf">
                </div>
            </div>
            <div class="ssr_toolButtonContainer">
                <div id="ssr_pdfExportButton" class="ssr_toolButton ssr_pdfButtonDisable" title="Export to Pdf">
                </div>
            </div>
            <div class="ssr_toolButtonContainer">
                <div id="ssr_excelExportButton" class="ssr_toolButton ssr_excelButtonDisable" title="Export to</pre>
Excel">
                </div>
```

```
</div>
            <div class="ssr toolButtonContainer">
                <div id="ssr_htmlExportButton" class="ssr_toolButton ssr_htmlButtonDisable" title="Export to</pre>
Html">
                </div>
            </div>
            <div class="ssr toolButtonContainer">
                <div id="ssr_xpsExportButton" class="ssr_toolButton ssr_xpsButtonDisable" title="Export to Xps">
                </div>
            </div>
        </div>
        <div class="ssr_centralDiv">
            <!--Contains thumbnails and documentMap elements-->
            <div class="ssr navigationArea" id="ssr navigationAreaElement">
                <div class="ssr navigationIconPanel" id="ssr navigationIconPanel">
                    <div class="ssr_thumbnailButtonContainer" id="ssr_thumbnailButtonContainer">
                         <!--shows or hides thumbnail element-->
                         <div title="Thumbnails" id="ssr_thumbnailButton" class="ssr_thumbnailButton</pre>
ssr_thumbnailButtonDisable">
                         </div>
                    </div>
                    <div class="ssr_documentMapButtonContainer" id="ssr_documentMapButtonContainer">
                         <!--shows or hides document map element-->
                         <div title="Document Map" id="ssr_documentMapButton" class="ssr_documentMapButton</pre>
ssr_documentMapButtonDisable">
                         </div>
                    </div>
                </div>
                <div id="ssr_thumbnailsPanel" class="ssr_thumbnailsPanel">
                    <div id="ssr_thumbnailHeadPanel" class="ssr_thumbnailHeadPanel">
                         <span class="ssr_thumbnailHeadPanelTitle">Thumbnails</span>
                         <div title="Close" id="ssr_closeThumbnailPanelButton"</pre>
class="ssr closeThumbnailPanelButton">
                         </div>
                    </div>
                    <div id="ssr_wrapThumbnailContentPanel" class="ssr_wrapThumbnailContentPanel">
                         <!--element which contains a list of thumbnail-->
                         <div id="ssr_thumbnailContentPanel" class="ssr_thumbnailContentPanel">
                         </div>
                    </div>
                </div>
                <div id="ssr_documentMapPanel" class="ssr_documentMapPanel">
                    <div id="ssr_documentMapHeadPanel" class="ssr_documentMapHeadPanel">
                         <span class="ssr_documentMapHeadPanelTitle">Document Map</span>
                         <div title="Close" id="ssr_closeDocumentMapPanelButton"</pre>
class="ssr_closeThumbnailPanelButton">
                         </div>
                    </div>
                    <div id="ssr_wrapDocumentMapContentPanel" class="ssr_wrapDocumentMapContentPanel">
                         <!--element which contains a document map-->
                         <div id="ssr_documentMapContentPanel" class="ssr_documentMapContentPanel">
                         </div>
                    </div>
                </div>
            </div>
            <!--reports will be shows in this element-->
            <div id="ssr_reportContent" class="ssr_reportArea">
            </div>
        </div>
        <!--Statusbar panel-->
        <div id="ssr_statusBarPanel" class="ssr_statusPanel">
            <div id="ssr_paginationPanel" class="ssr_paginationPanel">
                <div class="ssr_statusButtonContainer ssr_statusButtonContainerBack">
                    <div id="ssr firstPageButton" class="ssr statusButton ssr statusButtonBack</pre>
ssr_firstPageDisable">
                    </div>
```

```
</div>
                <div class="ssr statusButtonContainer ssr statusButtonContainerBack">
                    <div id="ssr_previousPageButton" class="ssr_statusButton ssr_statusButtonBack</pre>
ssr_previousPageDisable">
                    </div>
                </div>
                <div class="ssr_statusCurrentPageContainer">
                   <!--displays the current page number-->
                    <input id="ssr currentPageNumberBox" class="ssr currentPageNumber" title="Current page" />
                    <span class="ssr_pageCountOf">of</span><span> </span><span id="ssr_pageCountBox"</pre>
                        class="ssr_pageCount">0</span>
                </div>
                <div class="ssr_statusButtonContainer ssr_statusButtonContainerForward">
                   <div id="ssr_nextPageButton" class="ssr_statusButton ssr_statusButtonForward</pre>
ssr nextPageDisable">
                    </div>
                </div>
                <div class="ssr_statusButtonContainer ssr_statusButtonContainerForward">
                    <div id="ssr_lastPageButton" class="ssr_statusButton ssr_statusButtonForward</pre>
ssr lastPageDisable">
                    </div>
                </div>
           </div>
           <!--Shows or hides error dialog-->
           <div id="ssr_notificationPanel" class="ssr_notificationPanel">
                <div id="ssr_errorButton" class="ssr_errorButton ssr_errorButtonDisable">
                </div>
            </div>
        </div>
   </div>
   <div id="ssr_errorDialog" title="Error information" style="display: none;">
        <div id="ssr_errorMessage" class="ssr_errorMessageContent">
        </div>
    </div>
次の javascript コードを「Report.aspx」ページに追加します。これは、ドキュメントの読込を制御しま
す。
    <script type="text/javascript">
        var reportViewer = null;
        $(document).ready(function () {
           Initialize();
           InitializeReportViewer();
        });
        function InitializeReportViewer() {
           reportViewer = new PerpetuumSoft.Reporting.WebViewer.Client.ReportViewer('#ssr_reportContent');
           reportViewer.setServiceUrl("http://localhost:5555/ReportService.svc");
           reportViewer.reportName = "CustomersReport";
           reportViewer.setDocumentMapControl("#ssr_documentMapContentPanel");
           reportViewer.setThumbnailsControl("#ssr_thumbnailContentPanel");
           reportViewer.documentInfoLoadedEvent = function (pages) {
```

```
EnableToolbarState();
if (pages.length > 1) {
    pageCount = pages.length;
    EnableNextLastPage();
    DisablePreviousFirstPage();
}
else {
    DisableNextLastPage();
    DisablePreviousFirstPage();
}
$
("#ssr_pageCountBox").text(pages.length.toString());
```

```
reportViewer.loadThumbnails();
           };
           reportViewer.errorEvent = function (errorModel) {
                switch (errorModel.errorType) {
                    case PerpetuumSoft.Reporting.WebViewer.Client.ErrorType.communicationError:
                        $("#ssr_errorMessage").text(errorModel.error._error$1);
                        break:
                    case PerpetuumSoft.Reporting.WebViewer.Client.ErrorType.clientError:
                        $("#ssr_errorMessage").text("clientError" + (errorModel.error).message);
                        break;
                    case PerpetuumSoft.Reporting.WebViewer.Client.ErrorType.serverError:
                        $("#ssr_errorMessage").text("serverError" + (errorModel.error).message +
(errorModel.error).getInformation());
                        break;
                    default:
                        $("#ssr_errorMessage").text(errorModel.error.message);
                       break;
                }
                EnableErrorButton();
                ShowErrorDialog();
           };
           reportViewer.currentPageChangedEvent = function (pageNumber) {
                if (reportViewer.isFirstPage()) {
                   DisablePreviousFirstPage();
                }
               else {
                    EnablePreviousFirstPage();
                }
                if (reportViewer.isLastPage()) {
                   DisableNextLastPage();
                }
                else {
                    EnableNextLastPage();
                }
                $("#ssr_currentPageNumberBox").val(pageNumber.toString());
           };
           reportViewer.renderDocument();
       }
   </script>
```

コンポーネントがページに追加されたので、テストします。

#### 手順10.アプリケーションの実行

Visual Studio で F5 を押してアプリケーションを実行します。「Reports」リンクをクリックすると、サンプルのレポートページが表示されます。

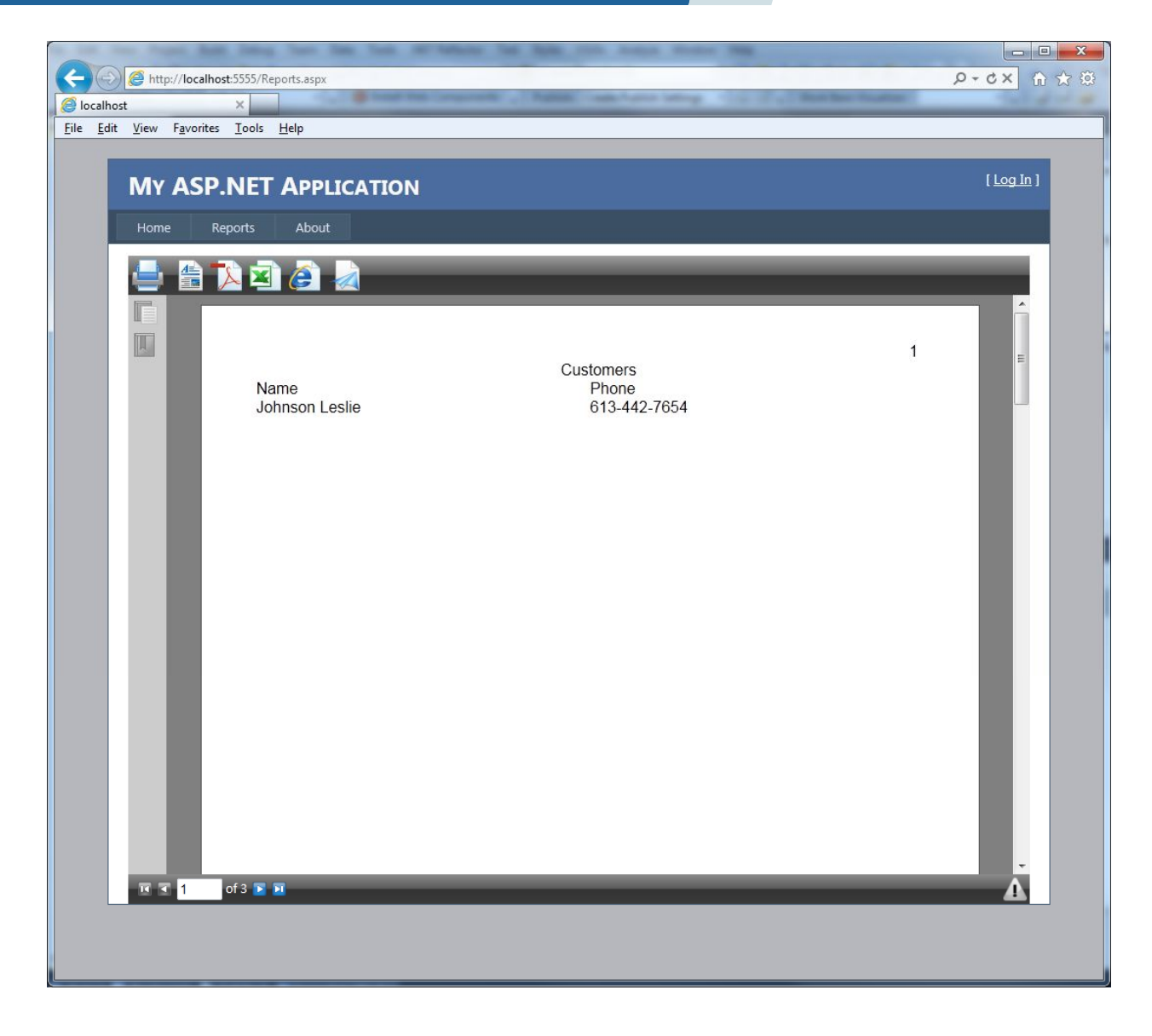